第 VI

音

Ⅵ.携帯

インターネット機能付携帯電話(i-mode)から投票を申込む方法です。

## 1. ログイン方法

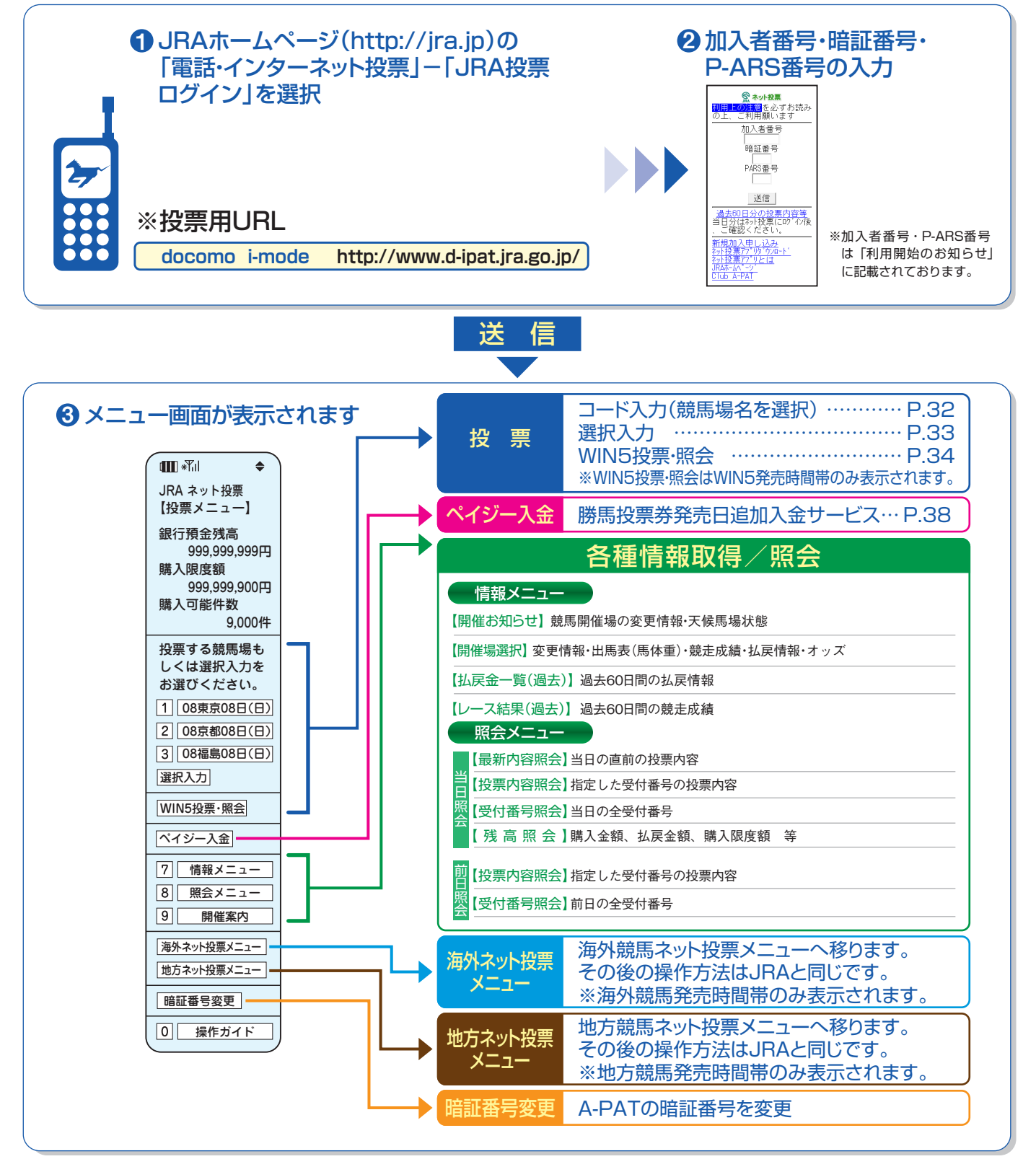

## 2. 投票の流れ

## コード入力

### 「コード入力」でのご投票について

「コード入力」でご投票の場合、投票入力画面での操作はプッシュホン投票と同様のコードを入力していただきます。 投票内容の入力方法については、P41~47をご参照ください。(入力の最後の「#」を押す必要はありません) なお、プッシュホン投票で可能となっている省略入力・全レース投票「88」には対応しておりませんので、全ての投票について レース番号からの入力となります。また、「コード入力」では「3連単」のみフォーメーション投票がご利用いただけます。

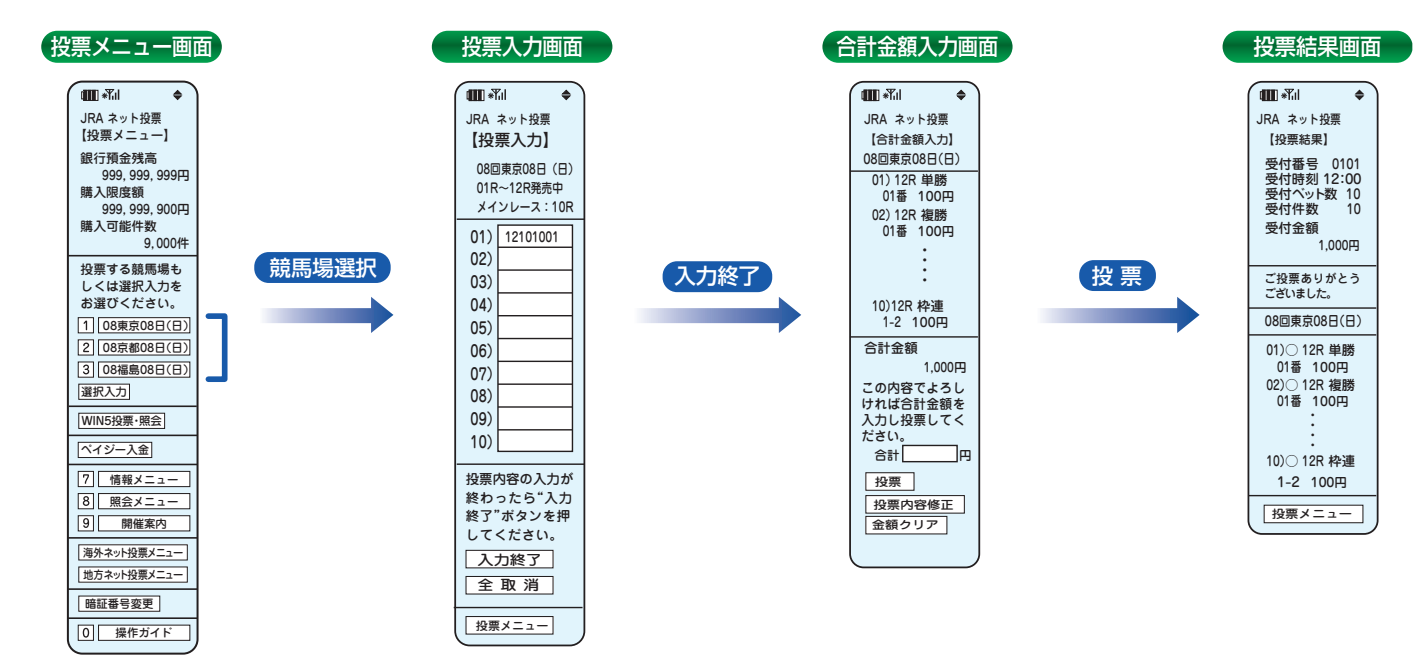

通信状態等により、正常に投票結果画面が表示されない場合でも、投票が成立している場合がありますので、成立の有 無が不明の場合には、必ず「照会メニュー」の「最新内容照会」でご確認ください。

#### ※「式別コード」及び入力例

●「式別コード」

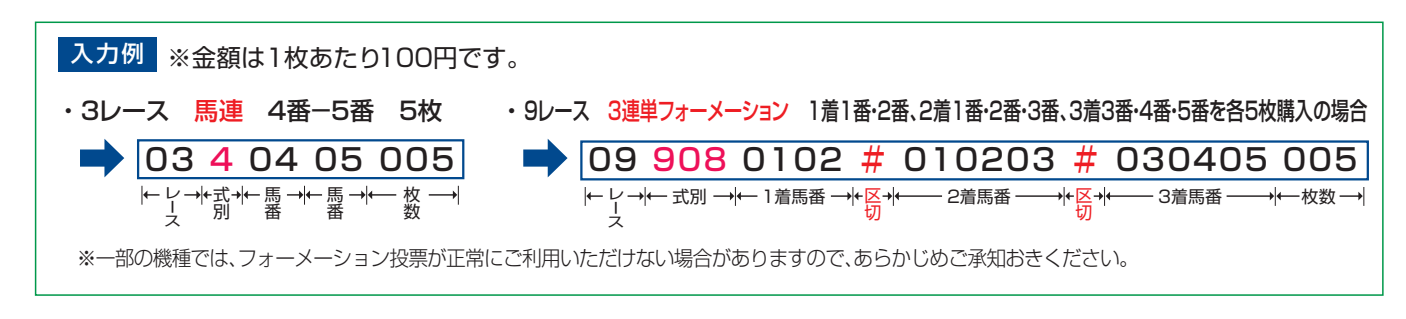

## 選択入力

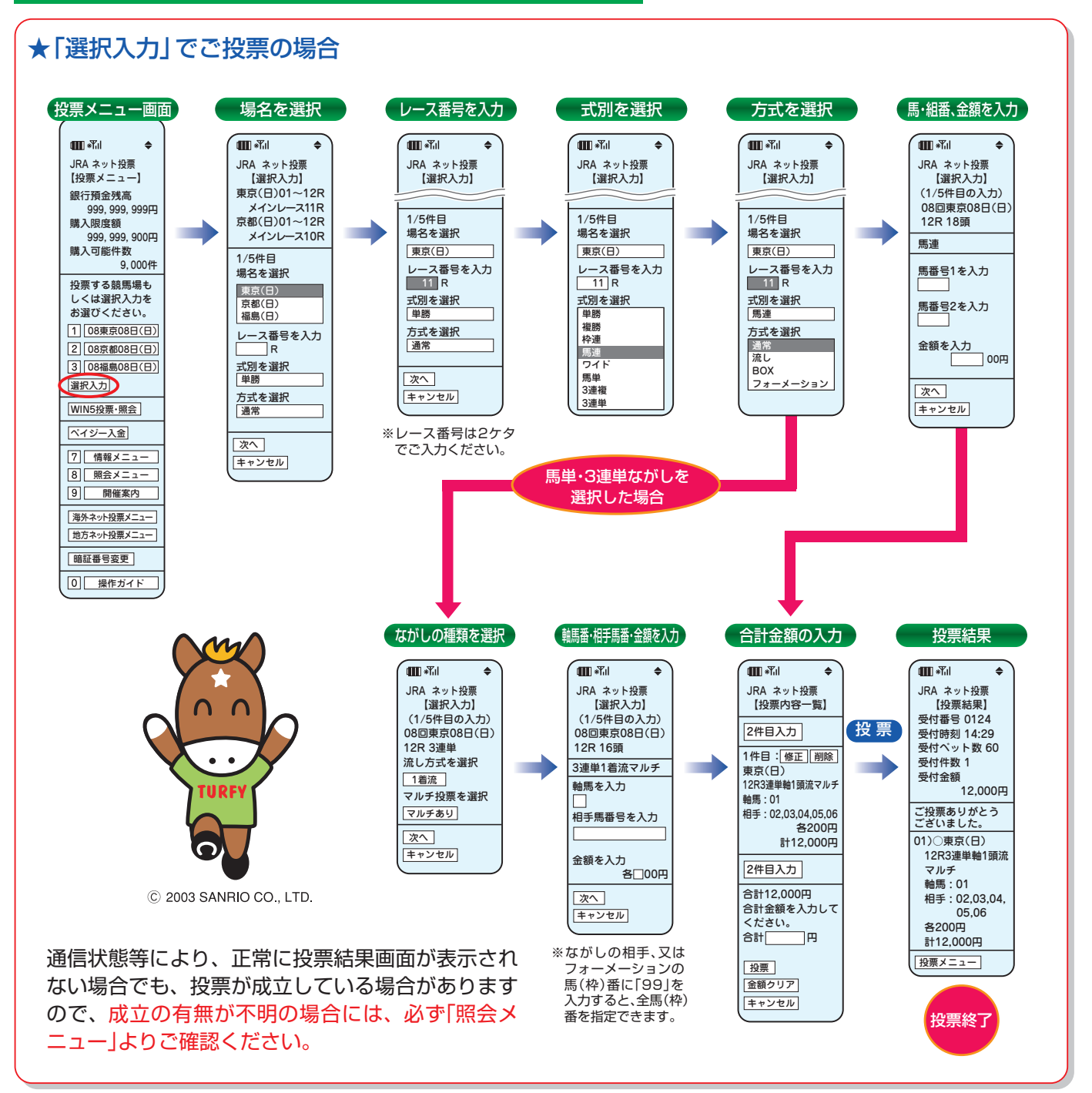

#### ※勝馬投票申し込みの制限について

1回の申込み限度は「コード入力」では1競馬場で10件まで、「選択入力」では5件までとなります。 なお、「コード入力」では複数の競馬場のレースを1回の申込みで投票することはできません。 (同一競馬場であっても当日分と前日分は別の競馬場として扱います。) 第

N

音

33

### WIN5

※WIN5発売時間帯のみ表示されます。

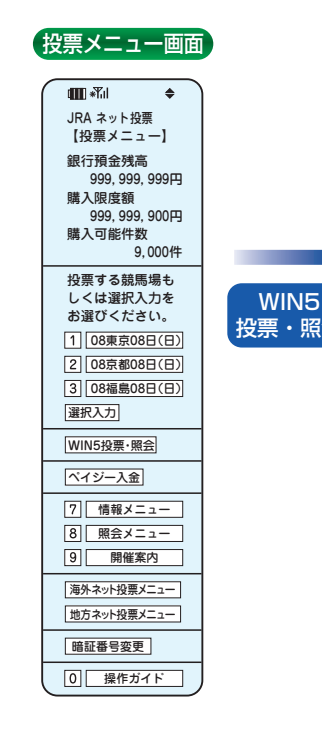

|  | WIN5メニュー画面                                                                                   |  |
|--|----------------------------------------------------------------------------------------------|--|
|  | <b>₩</b> *₩1 <b>\$</b>                                                                       |  |
|  | ネット投票WIN5<br>【WIN5メニュー】<br>払戻全について                                                           |  |
|  | 当日発売 締切14:50<br>(1)東京10R<br>(2)京都10R<br>(3)福島11R<br>(4)東京11R<br>(5)京都11R                     |  |
|  | 1     完全セレクト       2     一部セレクト       3     ランダム                                             |  |
|  | 7     WIN5 照会       0     投票メニュー                                                             |  |
|  | 払戻金について<br>「完全セレクト」「一部セレクト」<br>「ランダム」それぞれで投票<br>いただいた票数は合算され<br>る為、どの方法で投票いた<br>だいても払戻金は同じです |  |

#### ●投票方法

| ・完全セレクト:5レース全ての馬番を自分で予想して |
|---------------------------|
| 投票する力法です。                 |
| ・一部セレクト:各レース1頭ずつ、最大4レースまで |
| 自分で予想し、残りのレースの馬番          |
| はコンピューターが自動選択して投          |
| 票する方法です。                  |
| ・ランダム :5レース全ての馬番をコンピューター  |
| が自動選択して投票する方法です。          |
|                           |

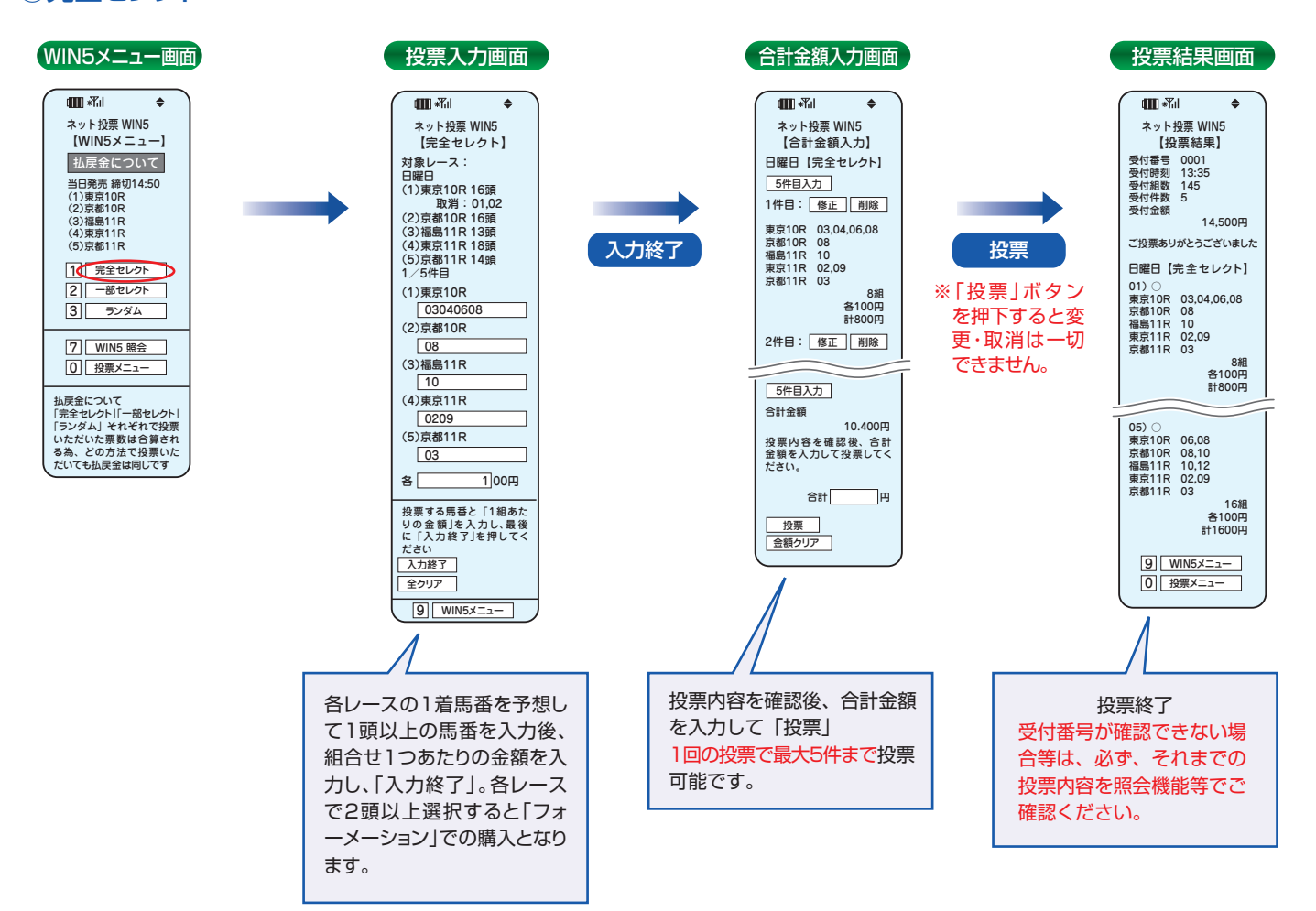

### 完全セレクト

| ②一部セレクト                                                                                                    |                                                                                                    |                                            |                                                                                                    |                                                                                                    |                                                                                                    |
|----------------------------------------------------------------------------------------------------|----------------------------------------------------------------------------------------------------|--------------------------------------------|----------------------------------------------------------------------------------------------------|----------------------------------------------------------------------------------------------------|----------------------------------------------------------------------------------------------------|
| WIN5メニュー画面                                                                                                    | 投票入力画面                                                                                                    |                                            | 合計金額入力画面                                                                                                    |                                                                                                    | 投票結果画面                                                                                                    |
| <ul> <li>■ ポル</li> <li>ネット投票WIN5<br/>[WIN5メニュ-1]</li> <li>お天会にCOUC</li> <li>当時飛声線01450<br/>(1)第度108<br/>(2)第層108<br/>(3)濃着118<br/>(3)濃着118<br/>(3)濃着118<br/>(5)第層118</li> <li>① 第金センクト</li> <li>② デンダム</li> <li>⑦ [WIN5 照金:0)</li> <li>⑦ (WIN5 照金:0)</li> <li>⑦ (WIN5 照金:0)</li> <li>⑦ (WIN5 照金:0)</li> <li>⑦ (WIN5 照金:0)</li> <li>⑦ (WIN5 照金:0)</li> <li>⑦ (WIN5 照金:0)</li> <li>⑦ (WIN5 照金:0)</li> <li>⑦ (WIN5 照金:0)</li> <li>⑦ (WIN5 照金:0)</li> <li>○ (WIN5 照金:0)</li> <li>○ (WIN5 照金:0)</li> <li>○ (WIN5 照金:0)</li> <li>○ (WIN5 照金:0)</li> <li>○ (WIN5 照金:0)</li> <li>○ (WIN5 照金:0)</li> <li>○ (WIN5 照金:0)</li> <li>○ (WIN5 照金:0)</li> <li>○ (WIN5 照金:0)</li> <li>○ (WIN5 照金:0)</li> <li>○ (WIN5 照金:0)</li> <li>○ (WIN5 WE:0)</li> <li>○ (WIN5 WE:0)</li> <li< td=""><td>11日 - 11日 - 11日</td><td>入力終了<br/>投票内容を確<br/>認後、合計金<br/>額を入力して<br/>「投票」</td><td>EIII - ボル ◆         A &gt; 比扱票 WIN5         S &gt; 比扱票 WIN5         S &gt; 比扱票 WIN5         S &gt; 比扱票 WIN5         S &gt; 比如素 10 + 10 部         (1) 東京10 R 16 調         (2) 京都10 R 16 調         (2) 京都10 R 16 調         (5) 京都 11 R 14 調         (5) 京都 11 R 14 調         (5) 京都 11 R 14 調         (1) (2) (3) (4) (5)         (1) 03 14 05 09 14         (2) 03 14 05 09 14         (2) 03 14 05 09 14         (2) 03 14 05 09 14         (3) 31 4 05 09 11         (3) 31 4 05 09 01         (3) 31 4 05 09 01         (3) 31 4 00 90 90         (3) 31 4 00 90 90         (3) 31 4 00 90 90         (3) 31 4 00 90 90         (3) 31 4 00 90 90         (3) 31 4 00 90 90         (3) 31 4 00 90 90         (3) 31 4 00 90 90         (3) 31 4 00 90         (3) 31 4 00 90         (3) 31 4 00 90         (3) 31 4 00 90         (3) 31 4 00 90         (3) 31 4 00 90         (3) 31 4 00 90         (3) 31 4 00 90         (3) 31 4 00 90         (3) 31 4 00         (2) 31 4 00         (2) 31 4 00         (2) 31 4 00         (2) 31 4 00         (3) 31         (3) 90         (3) 31 4 02         (3) 31         (4) 90         (3) 31 4 02         (4) 90         (5) 31 4         (2) 32         (2)         (2)         (2)         (2)         (2)         (2)         (2)         (2)         (2)         (2)         (2)         (2)         (2)         (2)         (2)         (2)         (2)         (2)         (2)         (2)         (2)         (2)         (2)         (2)         (2)         (2)         (2)         (2)         (2)         (2)         (2)         (2)         (2)         (2)         (2)         (2)         (2)         (2)         (2)         (2)         (2)         (2)         (2)         (2)         (2)         (2)         (2)         (2)         (2)         (2)         (2)         (2)         (2)         (2)         (2)         (2)         (2)         (2)         (2)         (2)         (2)         (2)         (2)         (2)         (2)         (2)         (2)         (2)         (2)         (2)         (2)         (2)         (2)         (2)</td><td><b>投票</b><br/>** 「投票」ボタンを<br/>押下すると変更・<br/>取消は 切でき<br/>ません。<br/><b>投票終了</b><br/>受付番号が確認<br/>できない場合等<br/>は、必ず、それ<br/>までの投機能等で<br/>ご確認ください。</td><td>Imp -Kil ◆     ネット投票 WIN5     [投票結果]     受付書号 0001     受付書号 0001     受付書号 100     受付合数     1,000円     ご投票ありがとうございました     日曜日 [一部 セレクト]     01) ○     (1) 定 107     ぼ沢馬03     (2) 応都10R 違沢馬03     (2) 応都10R 違沢馬03     (2) 応都10R 違沢馬03     (2) 応都10R 違沢馬03     (2) 応都11R 違沢馬03     (3) 最 11     (4) 最 11     (4) 最 11     (5) 項 3 14 05 09 14     (2) ③ 14 05 09 11     (3) ④ 11     (3) ④ 3 14 04 09 08</td></li<></ul> | 11日 - 11日 - 11日 | 入力終了<br>投票内容を確<br>認後、合計金<br>額を入力して<br>「投票」 | EIII - ボル ◆         A > 比扱票 WIN5         S > 比扱票 WIN5         S > 比扱票 WIN5         S > 比扱票 WIN5         S > 比如素 10 + 10 部         (1) 東京10 R 16 調         (2) 京都10 R 16 調         (2) 京都10 R 16 調         (5) 京都 11 R 14 調         (5) 京都 11 R 14 調         (5) 京都 11 R 14 調         (1) (2) (3) (4) (5)         (1) 03 14 05 09 14         (2) 03 14 05 09 14         (2) 03 14 05 09 14         (2) 03 14 05 09 14         (3) 31 4 05 09 11         (3) 31 4 05 09 01         (3) 31 4 05 09 01         (3) 31 4 00 90 90         (3) 31 4 00 90 90         (3) 31 4 00 90 90         (3) 31 4 00 90 90         (3) 31 4 00 90 90         (3) 31 4 00 90 90         (3) 31 4 00 90 90         (3) 31 4 00 90 90         (3) 31 4 00 90         (3) 31 4 00 90         (3) 31 4 00 90         (3) 31 4 00 90         (3) 31 4 00 90         (3) 31 4 00 90         (3) 31 4 00 90         (3) 31 4 00 90         (3) 31 4 00 90         (3) 31 4 00         (2) 31 4 00         (2) 31 4 00         (2) 31 4 00         (2) 31 4 00         (3) 31         (3) 90         (3) 31 4 02         (3) 31         (4) 90         (3) 31 4 02         (4) 90         (5) 31 4         (2) 32         (2)         (2)         (2)         (2)         (2)         (2)         (2)         (2)         (2)         (2)         (2)         (2)         (2)         (2)         (2)         (2)         (2)         (2)         (2)         (2)         (2)         (2)         (2)         (2)         (2)         (2)         (2)         (2)         (2)         (2)         (2)         (2)         (2)         (2)         (2)         (2)         (2)         (2)         (2)         (2)         (2)         (2)         (2)         (2)         (2)         (2)         (2)         (2)         (2)         (2)         (2)         (2)         (2)         (2)         (2)         (2)         (2)         (2)         (2)         (2)         (2)         (2)         (2)         (2)         (2)         (2)         (2)         (2)         (2)         (2)         (2)         (2)         (2)         (2) | <b>投票</b><br>** 「投票」ボタンを<br>押下すると変更・<br>取消は 切でき<br>ません。<br><b>投票終了</b><br>受付番号が確認<br>できない場合等<br>は、必ず、それ<br>までの投機能等で<br>ご確認ください。 | Imp -Kil ◆     ネット投票 WIN5     [投票結果]     受付書号 0001     受付書号 0001     受付書号 100     受付合数     1,000円     ご投票ありがとうございました     日曜日 [一部 セレクト]     01) ○     (1) 定 107     ぼ沢馬03     (2) 応都10R 違沢馬03     (2) 応都10R 違沢馬03     (2) 応都10R 違沢馬03     (2) 応都10R 違沢馬03     (2) 応都11R 違沢馬03     (3) 最 11     (4) 最 11     (4) 最 11     (5) 項 3 14 05 09 14     (2) ③ 14 05 09 11     (3) ④ 11     (3) ④ 3 14 04 09 08 |

第 Ⅵ 章

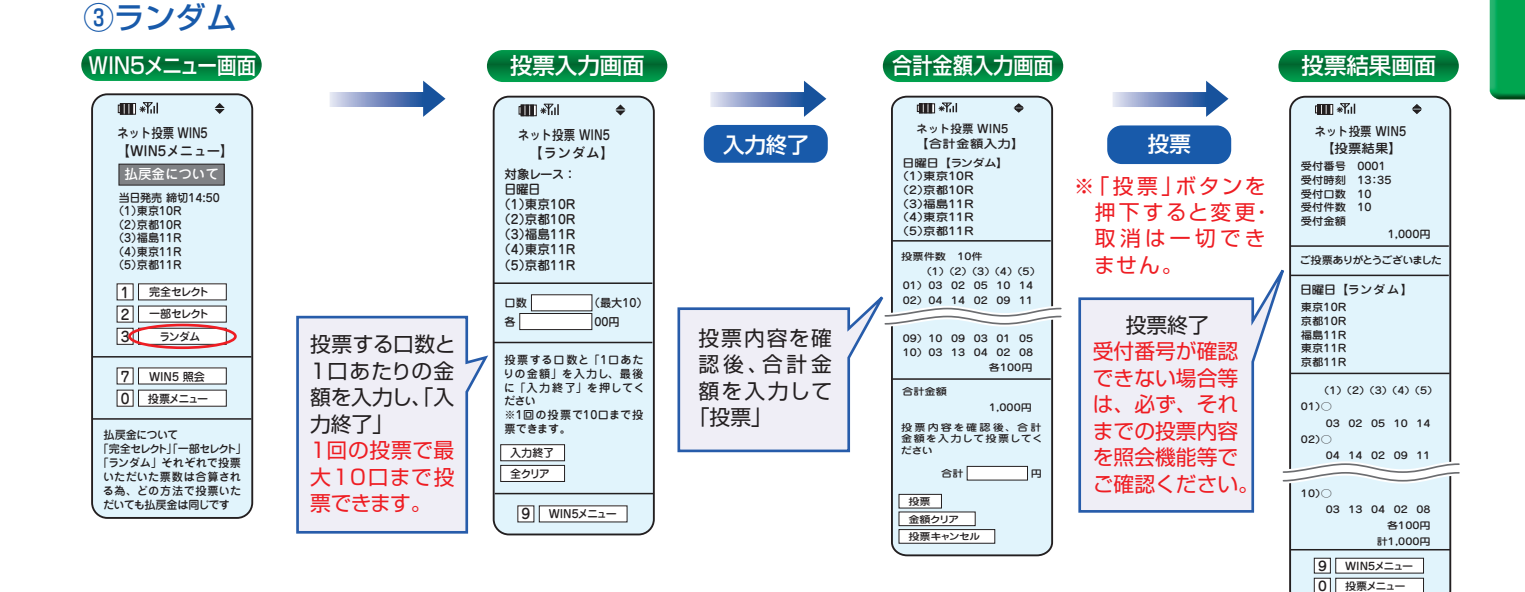

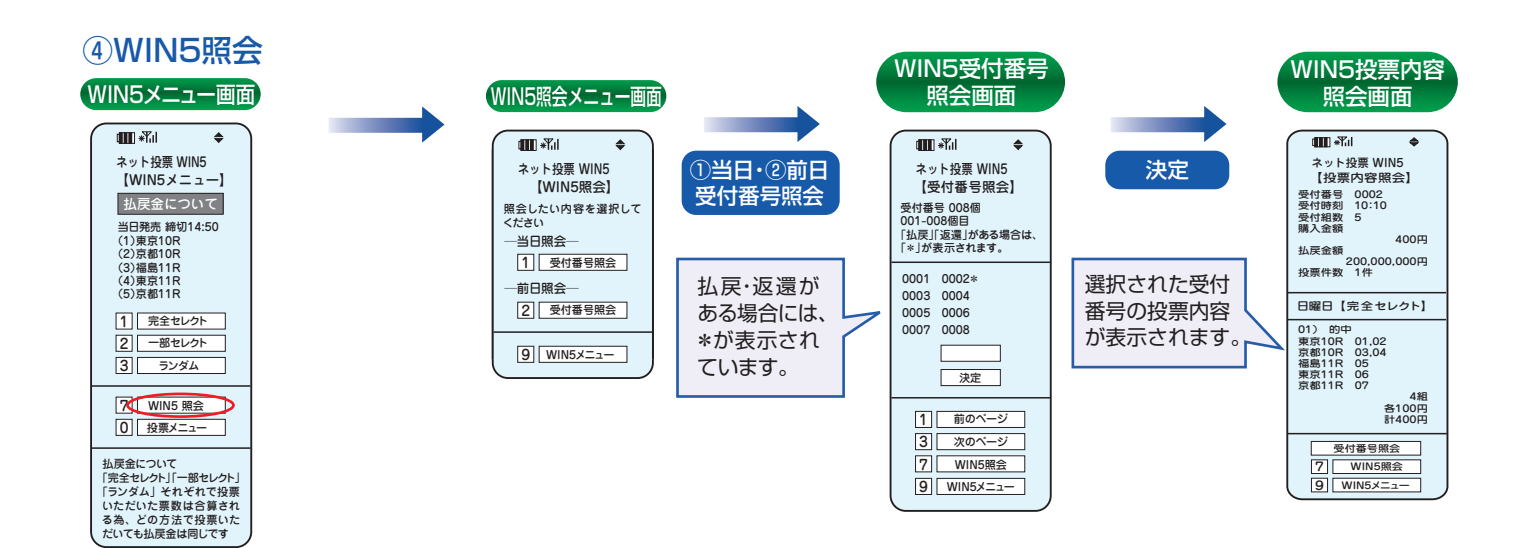

35

## 3. 携帯アプリ

専用アプリを携帯電話にダウンロードして利用するネット投票(携帯)のサービスです。「オッズ投票」が可能で、一度に投票できる件数も最大50件となります。

#### ※海外・地方競馬は購入できません。

※ダウンロード及びご利用時の通信料に関しましては、お客様負担となりますのでご了承ください。

※携帯アプリが動作可能な機種は限られております。携帯版JRAホームページ(http://jra.jp)にてご確認ください。

※予告なく、本アプリのダウンロード及び利用の停止、内容変更、バージョンアップをさせていただく場合がございます。

なお、バージョンアップ等の際に、追加的に発生するパケット通信料についてもお客様のご負担となりますのでご了承ください。

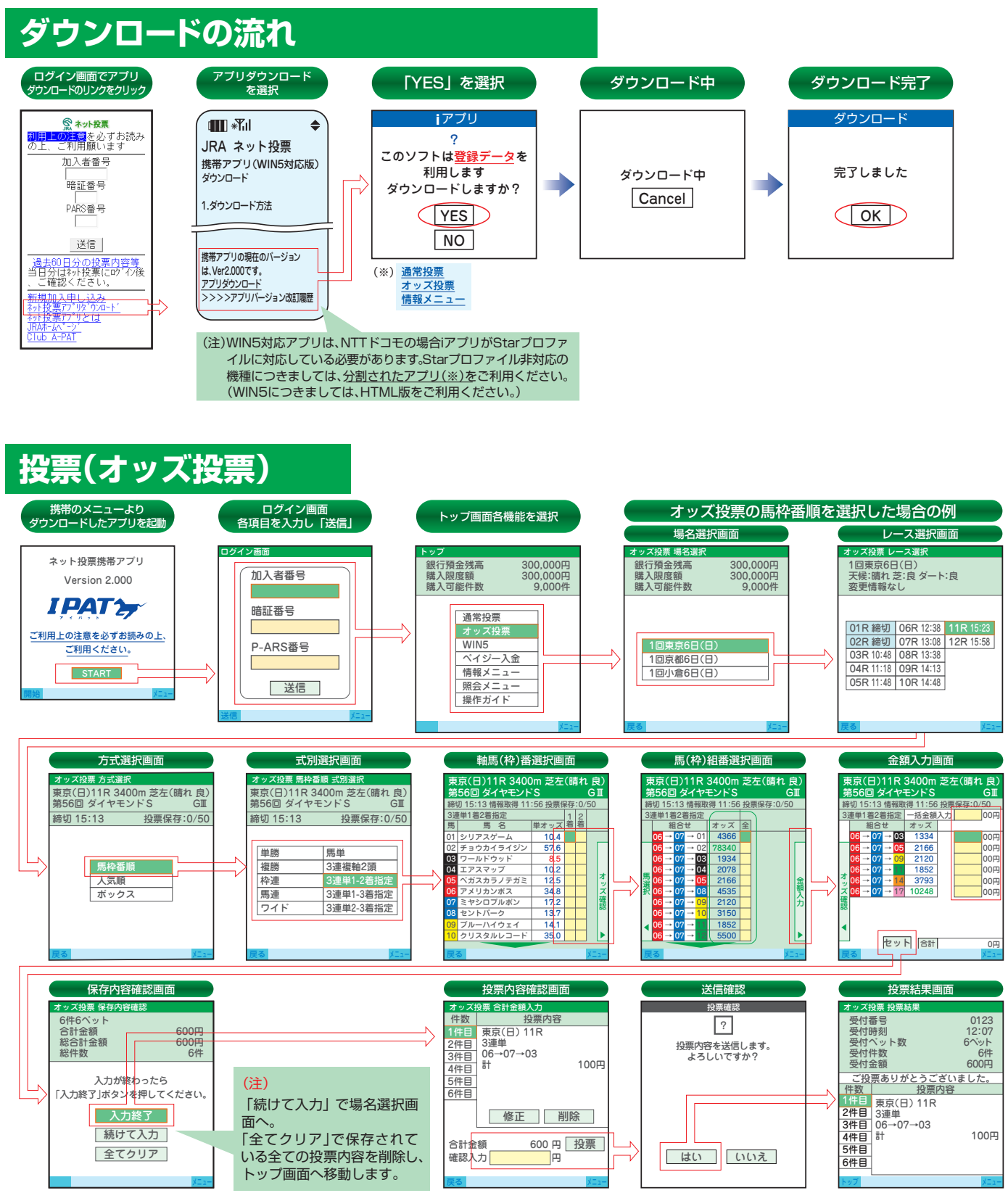

※操作に不明な点がありましたら、【メニュー】⇒【ヘルプ】で操作・項目の説明が表示されますのでご利用ください。
※【投票内容を送信します。よろしいですか?】に「はい」を選択した後、通信状態等により受付番号が確認できない場合でも投票内容がセンターで受け付けられている場合がありますので、必ず照会メニュー等でご確認ください。

### WIN5

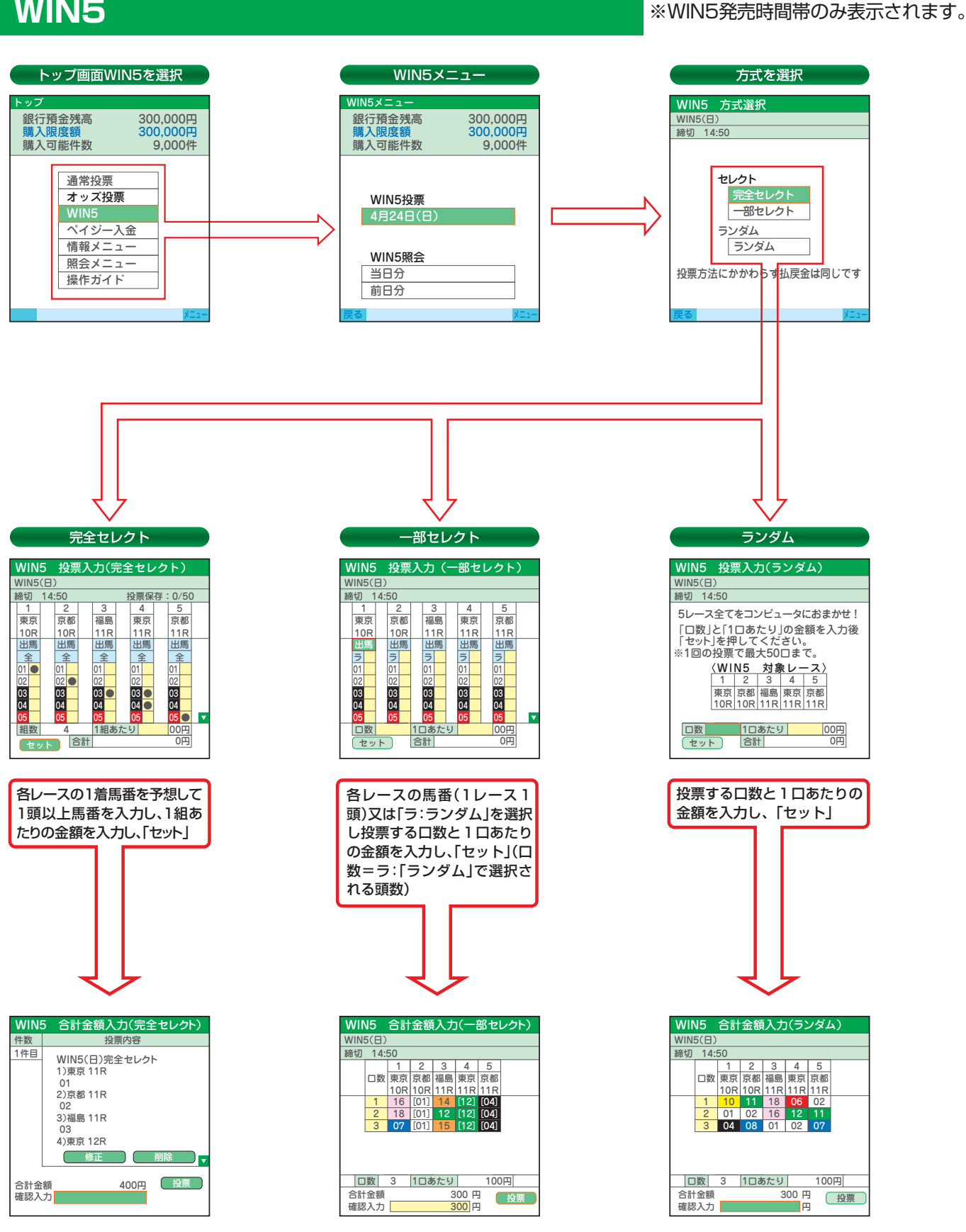

投票内容と金額を確認し、合計金額を入力して「投票」

※投票内容送信後は、変更・取消は一切できませんのでご注意ください。

# 4. ペイジー入金

ペイジー入金サービスとは、勝馬投票券発売日に追加入金できるサービスです。金融機関のインターネットバンキン グやATMからペイジー(Pay-easy)を利用して、ご購入資金を追加入金できます。 ※インターネットバンキングを利用するには、金融機関の手続きが必要となります。

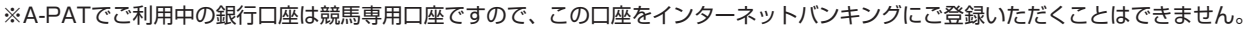

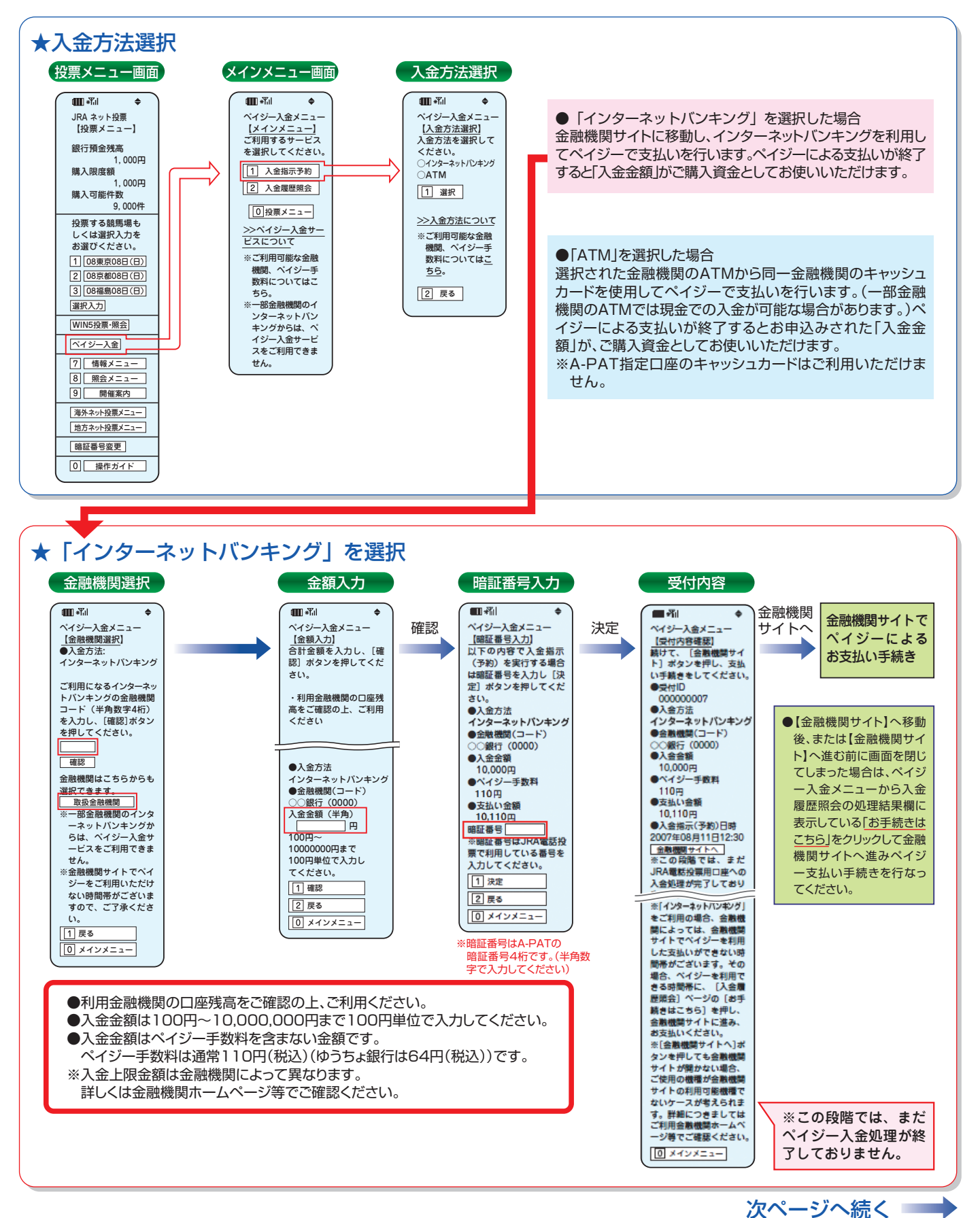

第 Ⅵ 章

第

N

音

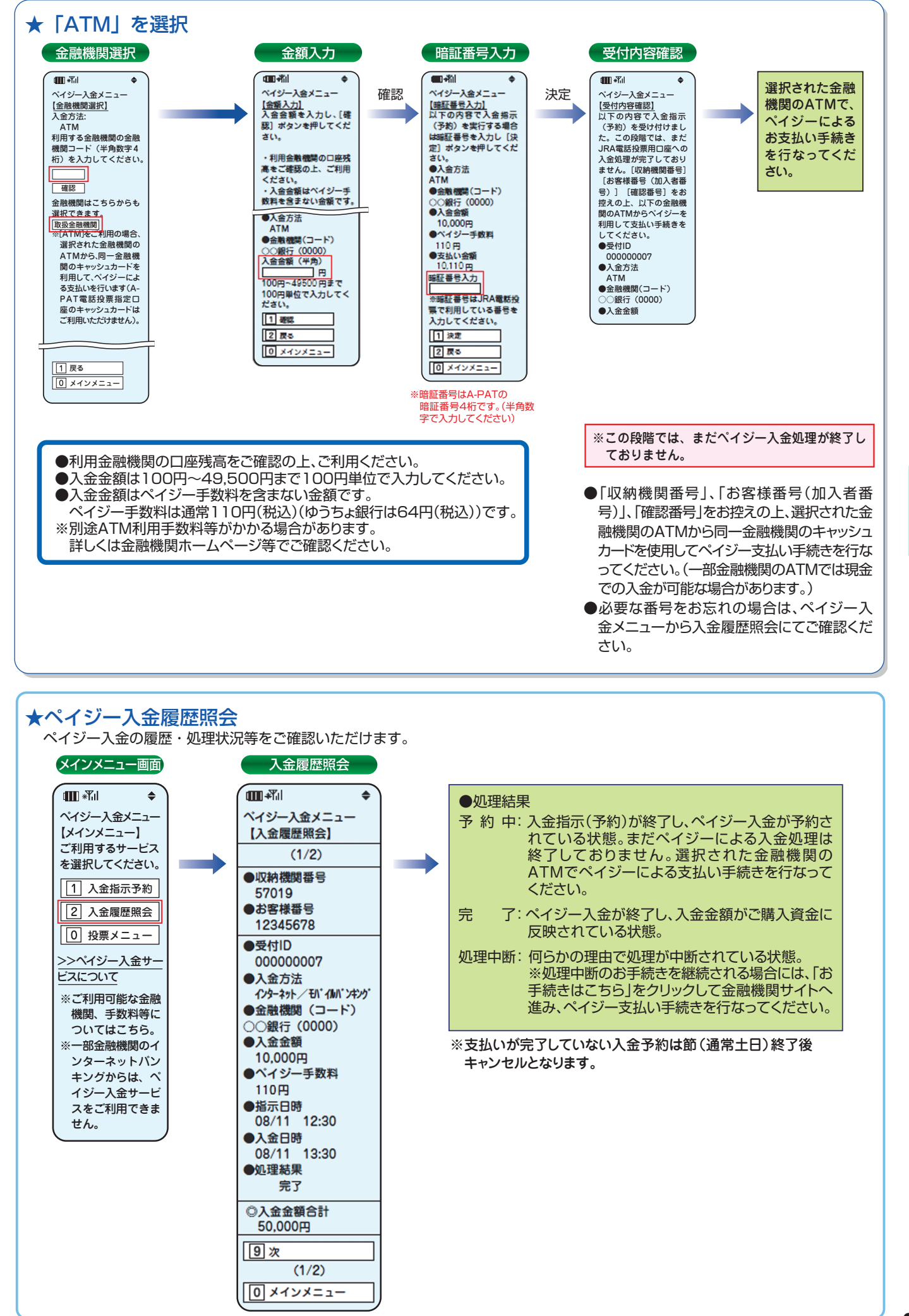